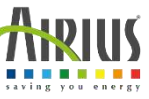

# Installatiehandleiding voor uw

## WiFi-schakelaar / thermostaat

U moet het apparaat altijd uitschakelen voordat u het vastpakt.

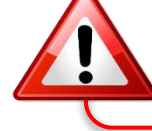

1

2

3

Wij raden u aan om een professional te bellen om de elektrische aansluiting van uw apparaten te maken..

### Hoe de applicatie te installeren?

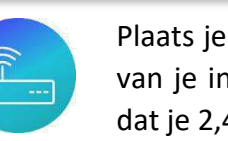

Plaats je telefoon of tablet en je thermostaat in de buurt van je internetbox (minder dan 1 meter) en zorg ervoor dat je 2,4 GHz wifi hebt geactiveerd.

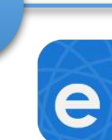

Download de "eWeLink" -toepassing op uw telefoon (of tablet) en open deze. Beschikbaar in APP Store en Google Play

Installeer de applicatie, lees en accepteer de algemene voorwaarden om deze te kunnen gebruiken. Om een nieuw account aan te maken klikt u op "Create a new account" en laat u leiden. Wanneer uw registratie is voltooid, wordt de pagina "Mijn huis" weergegeven. Om een wifi-schakelaar / thermostaat toe te voegen, klikt u op "Toevoegen".

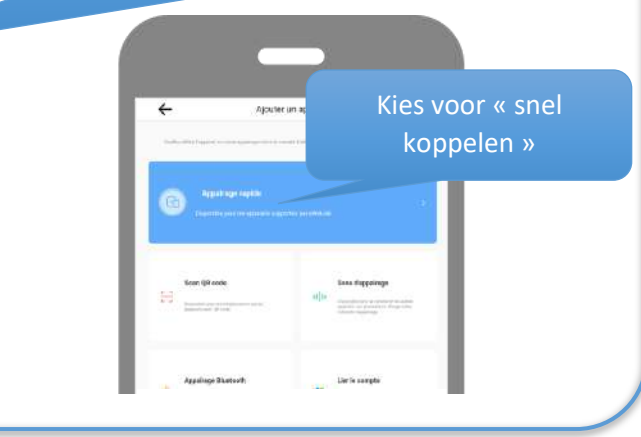

#### Steek je schakelaar / thermostaat in een stopcontact

Locatie van LED's rood = thermostaat geactiveerd blauw = wifi-werking

Zodra het apparaat is aangesloten, drukt u eenmaal op deze knop. Er moet een rood lampje gaan branden.

Houd deze knop nogmaals ingedrukt tot het blauwe lampje knippert (2 keer kort knipperen en 1 keer lang knipperen).

Sono, s

M-FI, 2.4GHz 802.11 b/ nput: AC 100-240V 50/80 Subput: AC 100-240V 50/80 TOC ID 24PN5TH1016

CE ...

五

4

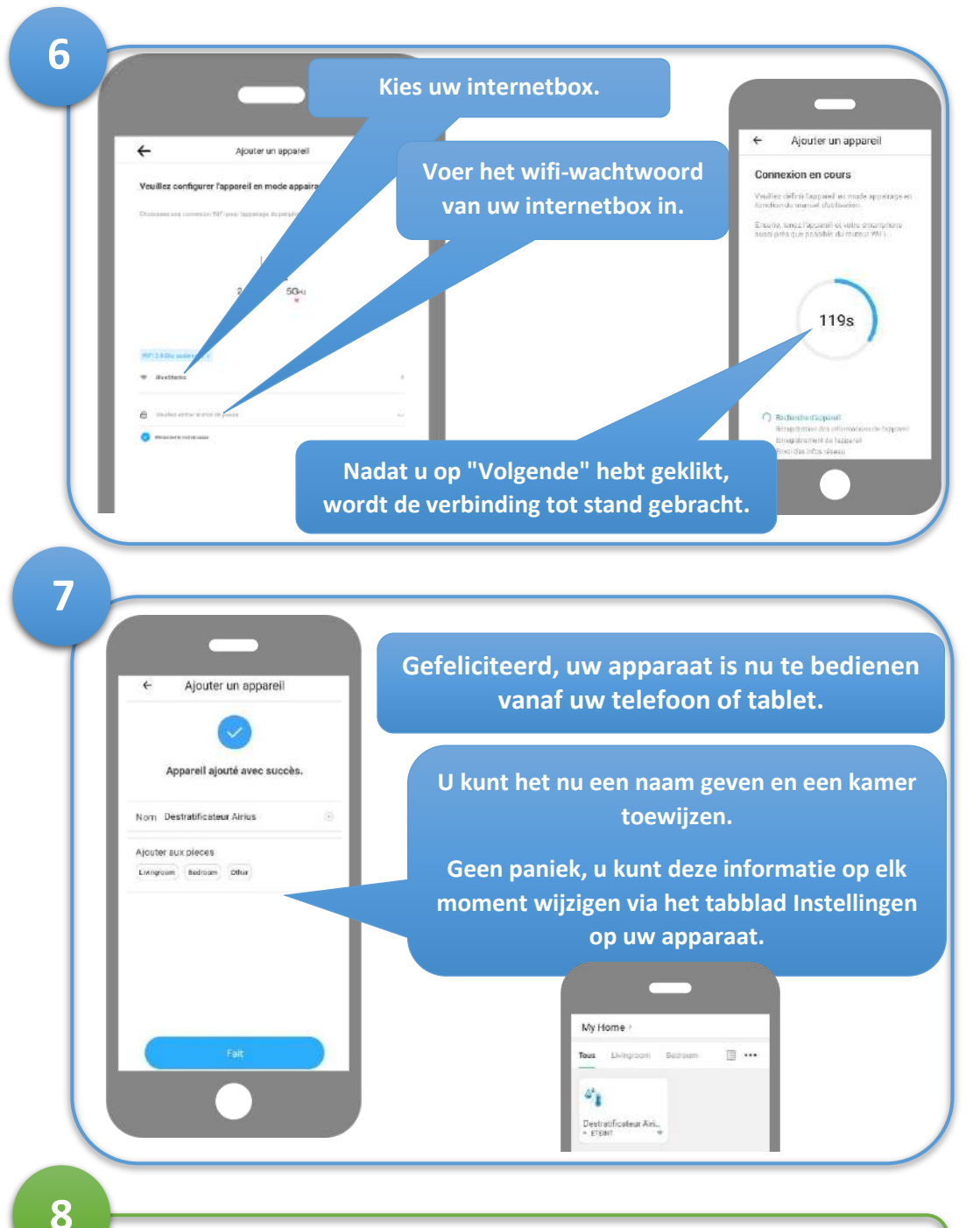

Zodra je schakelaar / thermostaat is verbonden met je wifi, kun je hem overal plaatsen, zolang hij zich binnen het bereik van je wifinetwerk bevindt.

#### Kenmerken

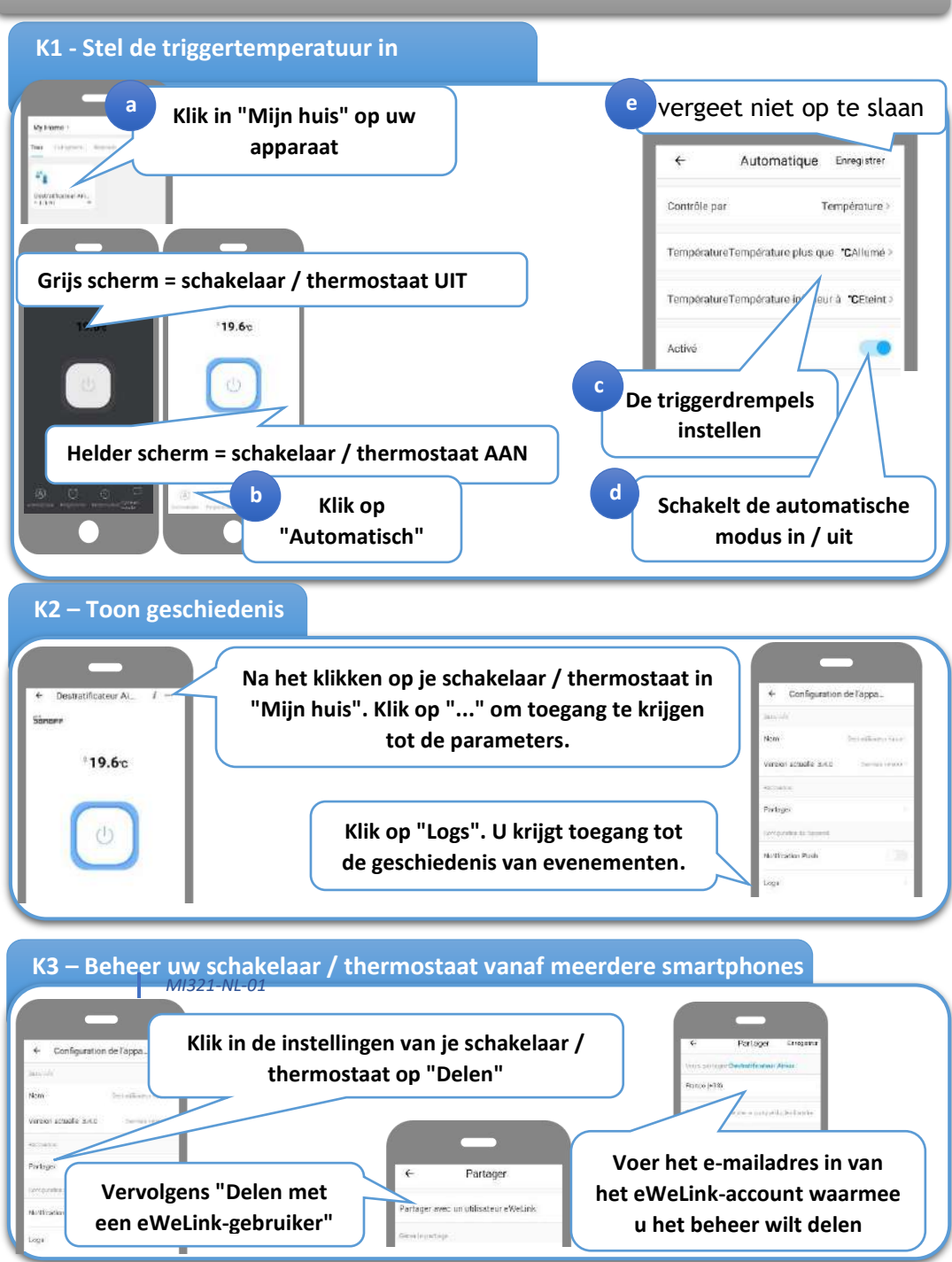

AIRIUS Benelux, Drukpersstraat, 4 1000 Brussel, Belgie